## Profi cash 12

## Voraussetzungen und Anleitung Upgrade

<u>Systemvoraussetzung</u>: Bildschirm mit empfohlener Mindestauflösung von 1.280 mal 1.024 Pixel > Für das jeweilige Betriebssystem empfohlener Hauptspeicher (RAM). Windows 8.1, Windows 10 (jeweils mit aktuellem Service Pack bzw. Funktionsupdate), Windows Server 2012, Windows Server 2012 R2, Windows Server 2016, Windows Server 2019 (jeweils mit aktuellem Service Pack bzw. Funktionsupdate)

|                                                                                                    | 1                                                                          |
|----------------------------------------------------------------------------------------------------|----------------------------------------------------------------------------|
| Öffnen<br>Dateipfad öffnen<br>(Als Administrator ausführen)<br>Behandeln von Kompatibilitätsprobleme<br>An "Start" anheften | Das Upgrade kann nur mit Administratorenrechten ausgeführt werden.         |
| 7-Zip<br>Bitte überprüfen Sie vorab, ob noc<br>mit in Profi cash 12 übernommen                                              | h offene Zahlungen (ZV) in der Datenübertragung stehen. Diese werden nicht |
|                                                                                                    |                                                                            |

Sobald Sie von uns die Bestätigung über das Upgrade Ihres Lizenzschlüssel haben,

können Sie das Upgrade durchführen.

Die alte Profi cash 11 Version verwandelt sich in eine weiterhin voll funktionsfähige Testversion

und Sie haben 60 Tage für die Upgrade-Ausführung zeit.

## Ausführung Upgrade

| Profi cash                      |                                 |                           |   |                                                                                                    |                               |
|---------------------------------|---------------------------------|---------------------------|---|----------------------------------------------------------------------------------------------------|-------------------------------|
| Datei Tagesgeschäft Stammdater  |                                 |                           |   |                                                                                                    |                               |
| Firma öffnen                    | Programmupdate                  |                           | × |                                                                                                    |                               |
| Firma löschen                   | Proxyeinstellungen              | Programmupdate            |   | Profi cash                                                                                                    | ×                             |
|                                 | Proxyserver verwenden           | Prüfen und laden          |   | Es steht ein Upgrade von Version 11 auf Version 12 zur                                                                                                    | Upgrade direkt ausführen      |
| Datensicherung                  | Adresse                         | Update ausführen          |   | Damit das Upgrade auf Version 12 ausgeführt werden<br>kann, muss das Programm beendet werden.                                                                 | vor dem Upgrade Daten sichern |
| Datenrücksicherung Protokolle > | Profi cash<br>mit Proxy-Au      | × teller                  |   | Soll 'Profi cash' jetzt automatisch beendet und direkt das<br>Upgrade ausgeführt werden oder soll vor dem Upgrade<br>eine Datensicherung durchgeführt werden? |                               |
| Text-Datei anzeigen             | Benutzer Version ist zur Zeit a | uf dem aktuellsten Stand. |   |                                                                                                    |                               |
| Druckereinrichtung              | Kennwort                        | zeige                     | n |                                                                                                    | Abbrechen                     |
| Programmupdate                  |                                 | ОК                        |   |                                                                                                    |                               |

Datei > Programmupdate > prüfen und laden > Version 11 wird auf den aktuellsten Stand gebracht (11.xx) und wieder über "Programmupdate" starten <u>oder</u> es erscheint "Version ist auf dem aktuellsten Stand" > OK > Upgrade direkt durchführen (Eine Datensicherung vorab wird empfohlen)

|                                                           | 👸 Setup - Profi cash | - 0 X                                                                                                    |   | 岁 Setup - Profi cash — 🗌 🗙                                                                   |
|-----------------------------------------------------------|----------------------|----------------------------------------------------------------------------------------------------|---|----------------------------------------------------------------------------------------------|
| <bitte warten=""><br/>Datei wird geladen<br/>68 %</bitte> |                      | Willkommen zum Profi Cash<br>Setup-Assistenten<br>Deser Assistent wird jetzt Profi cash Version 12.40 auf Ihrem<br>Computer installeren.<br>Sie sollten alle anderen Anwendungen beenden, bevor Sie mit<br>dem Setup fordrähren.<br>"Weiter" zum Fortfahren, "Abbrechen" zum Verlassen. | ₽ | Lizenzvereinbarung<br>Lesen Sie bitte folgende wichtige Informationen, bevor Sie fortfahren. |
|                                                           |                      | Weiter Abbrechen                                                                                                    |   | Lizenzvereinbarung drucken Zurück Weiter Abbrechen                                           |

Upgrade wird geladen > Weiter > Häkchen setzen > Weiter

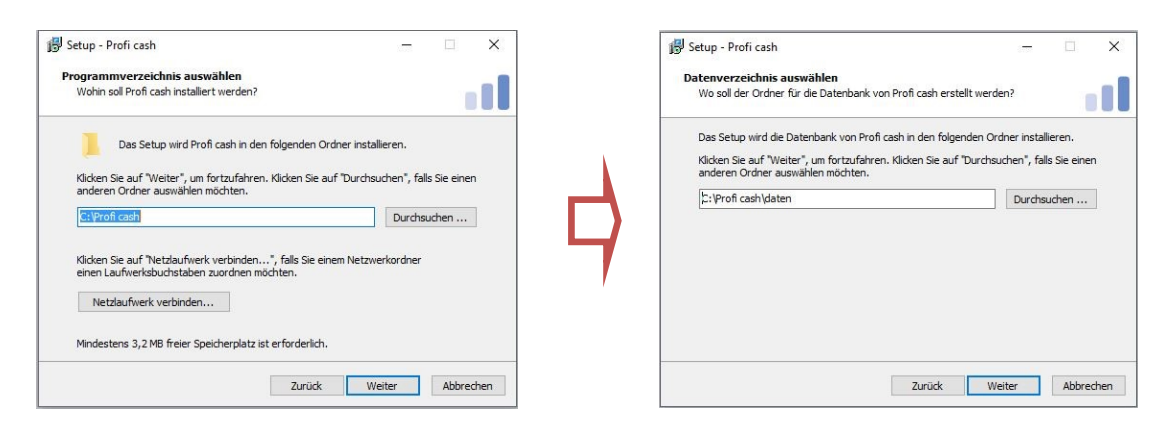

Bitte überprüfen Sie das Programm sowie das Datenverzeichnis. I.d.R. findet der Setup-Assistent die bestehenden Verzeichnisse. Sollten Sie sich nicht sicher sein, können Sie diese vorab als master über Profi cash > Stammdaten > Firmenkonfiguration > "WPC-ini-Datei" überprüfen. In diesem Fall brechen Sie das Upgrade ab und starten nach der Prüfung neu. Ansonsten auf "Weiter"

| J∰ Setup - Profi cash — □ X<br>Startmenü-Ordner auswählen<br>Wo soll das Setup de Programm-Verknüpfungen erstellen?                                                                                                    | jjjj     Setup - Profi cash     -     ×       Zusätzliche Aufgaben auswählen<br>Welche zusätzlichen Aufgaben sollen ausgeführt werden?     IIIIIIIIIIIIIIIIIIIIIIIIIIIIIIIIIIII                                                                                                    | Setup - Profi cash –                                                                                                    |
|----------------------------------------------------------------------------------------------------|----------------------------------------------------------------------------------------------------|----------------------------------------------------------------------------------------------------|
| Das Setup wird die Programm-Verknüpfungen im folgenden Startmenü-Ordner statelen.      Köden Se af 'Weiter' um for trutichinen. Klicken Sie auf 'Durchsuchen', falls Sie einen anderen Ordner auswählen möchten.      Zoof south     Durchsuchen      Keinen Ordner im Startmenü erstellen | Wählen Sie de zusätzlichen Aufgaben aus, die das Setup während der Installation von Profit cash auführen sich, und kläcken Sie danach auf "Wetter".         I toon auf dem Desktop anlegen         I toon im Startmenu anlegen         Geben Sie die Bankleitzahl der Bank ein, von der Sie Profit cash erhalten haben.         Bankleitzahl:         44160014 | Wern Sie de Installation for tetzen wollen, aktivieren Sie unten die Checkbox und<br>kölcen Sie auf Weiter"<br>In Deterwerzeichnis befinden sich bereits Daten aus einer früheren Installation des<br>Programmersion eine Datensicherung aufegen.<br>Dazu können Sie nun Profit sich starten, für jede Firma eine Datensicherung<br>durchführen, Profit sich wieder beenden und mit der Installation forf trären.<br>Das Installationsprogramm kann während deser Aktion geöffnet bleiben.<br>Profit sach starten |
| Zurück Weiter Abbrechen                                                                                                    | Zurück Weiter Abbrechen                                                                                                    | Zurück Weiter Abbrechen                                                                                                    |

Optionale Felder anhaken > Bankleitzahl eingeben (zwingend erforderlich, 44160014) > Weiter > Häkchen setzen

| 15 Setup - Proficash — 🗆 🗙                                                                                                    | 📳 Setup - Proficash — 🗆 X                                                                                                    | 😥 Setup - Profi cash — 🗆 🗙                                                                                                    |
|----------------------------------------------------------------------------------------------------|----------------------------------------------------------------------------------------------------|----------------------------------------------------------------------------------------------------|
| Bereit zur Installation.<br>Das Setup ist jetzt bereit, Profi cash auf ihrem Computer zu installeren.<br>Kilcken Sie auf "Installeren", um mit der Installation zu beginnen, oder auf "Zurück",<br>um Zhre Einstellungen au überprüfen oder zu ändern.<br>Zief-Ordner:<br>Cilfrofi cash<br>Startmenu-Ordner:<br>Startmenu-Ordner:<br>Icon auf dem Desktop anlegen<br>Icon im Startmend anlegen | Installiere         Warten Sie bitte, während Profi cash auf ihrem Computer installert wird.         Dataien werden verarbeitet         C./Profi cash/liboef.dl         42,44 % abgeschlossen         Verbrauchte Zeit:       00:00:09         Geschätzte Restlaufzeit:       00:00:12 | Beenden des Profit cash         Bestup - Assistenten         Des Setup hat die Installation von Profit cash auf ühren         Onzuler abgeschlössen, Die Anwendung itam über die         Installetten Frogram-Verhausgen estantet werden.         Info-Datei lesen         Profit cash ausführen |
| Zurück Installeren Abbrechen                                                                                                    | Abbrechen                                                                                                    | Fertigstellen                                                                                                    |

Installieren > das Update wird ausgeführt (dauert wenige Minuten) > Fertig stellen.

Bei der ersten Anmeldung in Profi cash 12 wird einmalig der gesamten Datenbestand auf die neue Version umgestellt. Dies kann ebenfalls ein paar Minuten in Anspruch nehmen

Grundsätzlich bleiben Ihre Abläufe erhalten. Für die ersten Schritte in der neuen Version nehmen Sie bitte unter **www.dovoba.de/proficash12** das Einleitungsvideo sowie die Kurzanleitungen zur Hand.

Dortmunder Volksbank eG